## UPUTE ZA AKTIVACIJU AAI@EDU RAČUNA NA OFFICE365 PLATFORMI

Ako se korisnik ne može spojiti na poveznicu svoga razreda, tj. stalno ga vraća na dio gdje mora ponovno upisati svoje korisničko ime, tada treba izvršiti aktivaciju svog računa na Office365 stranici.

Postupak je sljedeći:

Prvo trebate otići na stranicu https://office365.skole.hr

U gornjemu desnome kutu trebate kliknuti na Prijava

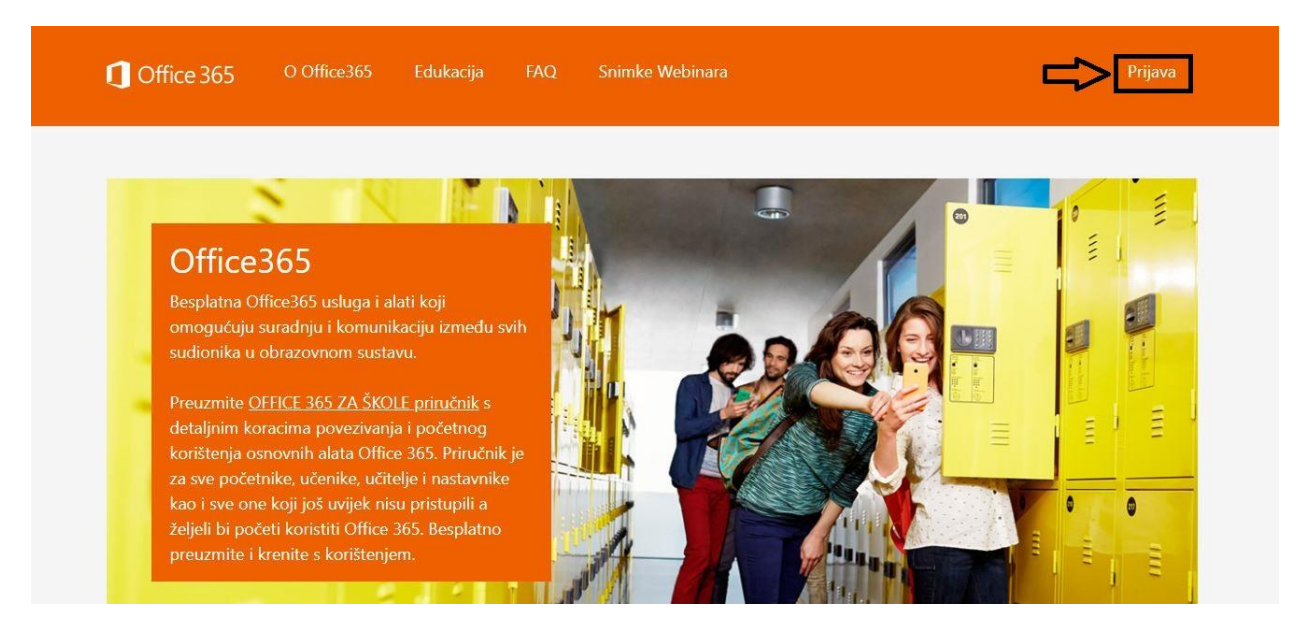

Nakon toga u trebate kliknuti na AAI@EduHr Prijava u lijevom kutku stranice.

| ٥        | Office 365                                                             | O Office365                           | Edukacija                                       | FAQ                       | Snimke Webinara                                                                |                                                        |                       | Prijava   |
|----------|------------------------------------------------------------------------|---------------------------------------|-------------------------------------------------|---------------------------|--------------------------------------------------------------------------------|--------------------------------------------------------|-----------------------|-----------|
|          | AAI@EduHr Prijava                                                      | ]<7                                   |                                                 |                           |                                                                                |                                                        |                       |           |
| Of<br>Za | ffice365 je usluga koja<br>ffice365 alatima.<br>a uspješnu prijavu pot | a omogućuje obra<br>rebno je imati ak | azovnim institu<br>tivan <mark>AAI@Edu</mark> l | cijama i nj<br>Hr korisni | jenim zaposlenicima, učiteljima,<br><mark>čki račun</mark> na skole.hr domeni. | nastavnicima i uč                                      | ćenicima besplatan pr | istup     |
| Cc       | opyright © 2014 <mark>. Offic</mark>                                   | ce365                                 |                                                 |                           | CARNET                                                                         | MINISTARSTVO<br>ZNAROSTI<br>UNICOMUNIA<br>MILIONOMUNIA | FFF gedunr 🚦          | Microsoft |

Tada će se otvoriti nova stranica gdje se morate prijaviti s svojim podatcima koje ste dobili od škole kada ste se upisali (korisničko ime i lozinka pomoću kojih se spajate na školski mail i ednevnik za učenike).

|                                         | @E                                                                       | duHr   |  |
|-----------------------------------------|--------------------------------------------------------------------------|--------|--|
| Korisnička oznaka                       |                                                                          |        |  |
| hrvoje[horvat@skole.hr                  | 8                                                                        |        |  |
| Zaporka                                 |                                                                          |        |  |
| •••••                                   |                                                                          |        |  |
| Prijavi se<br>Autentikacijska i autoriz | <u>Pomoć</u><br>acijska infrastruktura znan<br>nja u Republici Hrvatskoj | osti i |  |

## Nakon toga morate poći na dno stranice i prihvatiti uvjete kako bi mogli pristupiti usluzi Office365.

| plaćeni servisi podložni su domaćim i meĐunarodnim izvoznim zakonima i propisima S<br>odredišta, krajnje korisnike i krajnju namjenu. Više informacija potražite na adresi www.<br>F. PODRŠKA<br>Ograničena korisnička podrška za Office 365 pretplatnički servis za korisnike dostupna<br>support.microsoft.com/ph/13615 (tehnička podrška).<br>G. CIELOVITOST UGOVORA<br>Ovaj Dodatak (zajedno s odredbama koje su priložene uz softver, dodatke, ažuriranja i<br>biti prisutna prilikom instalacije i korištenja softvera na licenciranom ureĐaju) i uvjeti ko<br>cjelokupan ugovor za servis i softveri sve takve dodatke, ažuriranja i servise (ako Micro<br>Možete pregledati ovaj Dodatak nakon pokretanja softvera otvaranjem zaslona pomoć<br>Ugovorne odredbe možete takoĐer pregledati na bilo kojem od veza navedenih u ovo<br>obvezujete da ćete tako i postupiti. Izjavljujete da ste razumjeli da će se smatrati da ste<br>koje upućuju odgovarajuće veze. U ovom ugovoru nalaze se i veze s informacijama. Ve<br>• r.office.microsoft.com/r/rlidOOPrivacyState15HighLight?clid=1050 (Izjavi o zaštiti priva<br>• go.microsoft.com/fwlink/?LinkID=246338 (Microsoftov ugovor o usluzi) | AD-a na koje morate pristati. Ti zakoni of<br>microsoft.com/exporting.<br>je na web-mjestima office.com/support (j<br>servise koje pruža Microsoft, a vi ih korist<br>iji se nalaze na web-vezama naveđenima<br>soft ne pruža druge uvjete s takvim doda<br>i za softver i klikom na vezu Licencne odr<br>m ugovoru, tako da u adresnu traku preg<br>korištenjem usluge izrazili svoj prihvat or<br>ze koje sadrže uvjete koji obvezuju vas i r<br>atnosti za sustav Office 2013); | uhvaćaju ograničenja vezana uz<br>pomoć/upute) i<br>ite, kao i zasebna licenca koja može<br>u ovom Dodatku predstavljaju<br>cima, ažuriranjima ili servisima).<br>edbe za Microsoftov softver.<br>lednika upišete URL-ove, te se<br>vog Dodatka i pripadajućih odredbi na<br>ias su: |
|----------------------------------------------------------------------------------------------------|----------------------------------------------------------------------------------------------------|----------------------------------------------------------------------------------------------------|
|                                                                                                    |                                                                                                    |                                                                                                    |
| Copyright © 2014. Office365                                                                                                    |                                                                                                    | Microsoft                                                                                                    |

Tada na novoj stranici koja se otvorila kliknite na Odvedi me na Office365.

| 1 Office 365                                                                                                    |                                                                                                    |                                                                                                    |                                                                                                    |                                   |
|----------------------------------------------------------------------------------------------------|----------------------------------------------------------------------------------------------------|----------------------------------------------------------------------------------------------------|----------------------------------------------------------------------------------------------------|-----------------------------------|
| Odvedi me na Office365                                                                                                    |                                                                                                    |                                                                                                    |                                                                                                    |                                   |
| MFA (Multi-factor Authenti<br>Multi-faktorska autentik<br>mobilna aplikacija i sl.).<br>školi ne vrijedi već je za<br>verifikacijom, telefonski<br>Uključi MFA | cation): <b>isključeno</b><br>acija (MFA) služi za prijavu na servise<br>U tom slučaju lozinka od AAI@EduH<br>pristup istima potrebno kreirati zase<br>ili putem SMS-a. | e kojima se ne pristupa kroz internet p<br>r računa (ime.prezime@skole.hr) kojeg<br>bnu lozinku pomoću MFA. Dok je uklju | reglednik (MS Office aplikacija, MS Ou<br>1 je korisnik dobio od administratora ir<br>učena MFA, prijava se vrši dodatnom s | ıtlook<br>menika u<br>.igurnosnom |
| Copyright © 2014, <mark>Offic</mark>                                                                                                    | e365                                                                                                    | CARNET                                                                                                    |                                                                                                    | Microsoft                         |

Kada ste napravili sve prethodne korake, možete poći na poveznicu koja se nalazi na web stranici škole koja će vas odvesti u vaš razred.

Ovdje možete odabrati je li želite skinuti aplikaciju **Teams** ili će te pristupiti preko weba.

Možete odabrati pristup preko weba.

| Microsoft Teams                                  |
|--------------------------------------------------|
|                                                  |
| Stay better connected with the Teams desktop app |
| Get the Teams app Use the web app instead        |
| Already have the Teams app? Launch it now        |
|                                                  |
|                                                  |
| Third-Party Disclosures                          |

Tada trebate kliknuti na tipku **Join**, te će te na taj način poslati zahtjev da pristupite tom razredu.

Nakon što nastavnik odobri vaš zahtjev, moći ćete pristupiti vašem razredu.

U izborniku s lijeve strane kliknite na Teams i pokazat će vam se vaš razred u kojega možete ući.

|   | Teams               | ۵ ( )<br>۱ |
|---|---------------------|------------|
|   | Your teams          |            |
| k |                     |            |
| s | 8R                  |            |
|   | e regred. OŠ Kupa   |            |
|   | 8. razred - OS Kuna |            |
|   |                     |            |
|   |                     |            |
|   |                     |            |
|   |                     |            |
|   |                     |            |

Tada će vam se poželjeti dobrodošlica u razred, te se morate spustiti ispod te dobrodošlice i za sve predmete kliknuti **Show Channel.** 

Nakon toga možete početi raditi s učiteljem.

|                      | Microsoft Teams     | Ľ | Search or type a command                                                                                                    | MB |
|----------------------|---------------------|---|----------------------------------------------------------------------------------------------------|----|
| <br>Activity         | < All teams         |   | CK General Posts Files Class Notebook Assignments Grades                                                                                                    |    |
| <b>E</b><br>Chat     | ок                  |   | <ul> <li>Joško Mačela has created channel Likovna kultura Show Channel,</li> <li>Joško Mačela has created channel Glazbena kultura. Show Channel.</li> </ul>                                                                                                    |    |
| Teams                | 8. razred - OŠ Kuna |   | <ul> <li>Joško Mačela has created channel Engleski jezik. Show Channel.</li> <li>Joško Mačela has created channel Matematika. Show Channel.</li> <li>Joško Mačela has created channel Biologija. Show Channel.</li> </ul>                                                                                                    |    |
| Assignments          | General             |   | E Joško Mačela has created channel Kemija. Show Channel.                                                                                                    |    |
| Files<br>            | 16 hidden channels  |   | <ul> <li>Joško Mačela has created channel Fizika. Show Channel.</li> <li>Joško Mačela has created channel Povijest. Show Channel.</li> <li>Joško Mačela has created channel Geografija. Show Channel.</li> <li>Joško Mačela has created channel Tehnička kultura. Show Channel.</li> <li>Joško Mačela has created channel Tehnička kultura. Show Channel.</li> <li>Joško Mačela has created channel Tjelesna i zdravstvena kultura. Show Channel.</li> <li>Joško Mačela has created channel Tjelesna i zdravstvena kultura. Show Channel.</li> <li>Joško Mačela has created channel Vjeronauk. Show Channel.</li> <li>Joško Mačela has created channel Njemački jezik. Show Channel.</li> <li>Joško Mačela has created channel Njemački jezik. Show Channel.</li> <li>Joško Mačela has created channel Sat razrednika. Show Channel.</li> <li>Joško Mačela has created channel Sat razrednika. Show Channel.</li> <li>Joško Mačela has created channel Sat razrednika. Show Channel.</li> </ul> |    |
| €<br><sup>Help</sup> |                     |   | Start a new conversation. Type @ to mention someone.<br>Age 🖉 😳 🗃 📴 🗔 🎋 🄉                                                                                                    | Þ  |